# Packaged Content (SCORM)

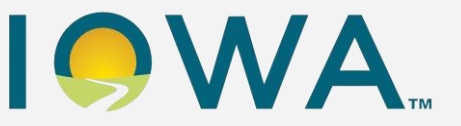

## Agency Admin Local Admin

## Job Aid

### Purpose

This guide provides instructions on how to upload SCORM files as packaged content. For details on SCORM and AICC files, please refer to the <u>Course Overview Glossary</u>. You are able to upload Packaged Content by uploading from your computer or by uploading it from your Workday Drive.

#### Audience

Agency Admin, Local Admin

### Workday Drive: Adding Packaged Content

1. On the Workday Homepage, select the Global Search bar.

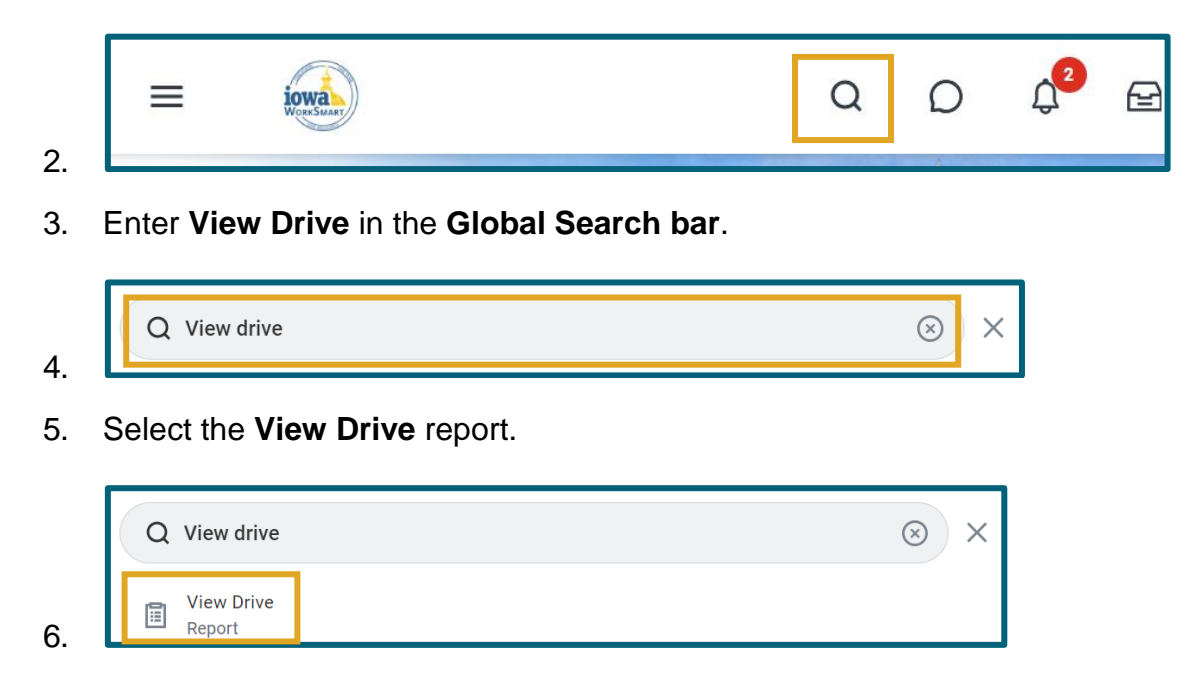

Packaged Content (SCORM) Job Aid

7. Select the **plus sign icon**.

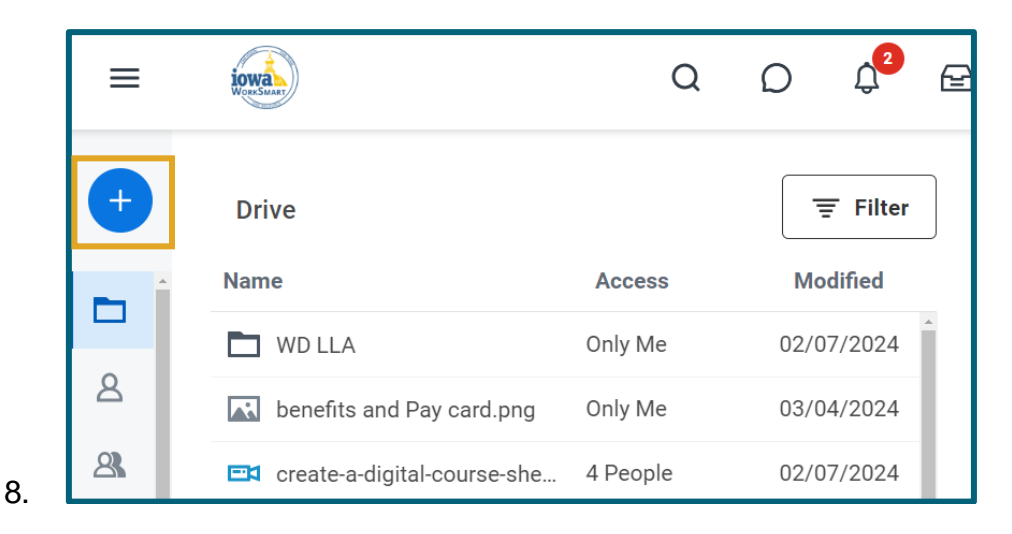

9. Note: Depending on the size of your screen, New might display instead of the plus sign icon.

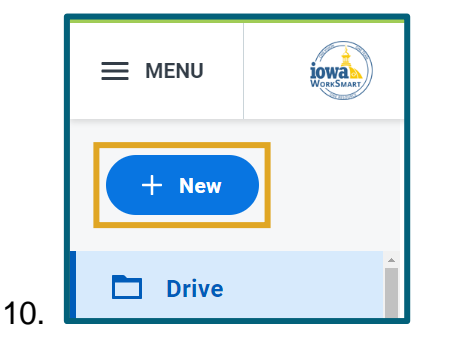

11. Select Upload.

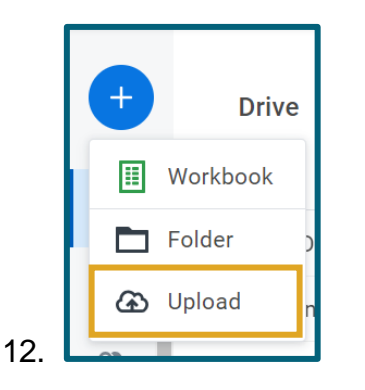

13. Choose a .zip file of SCORM content.

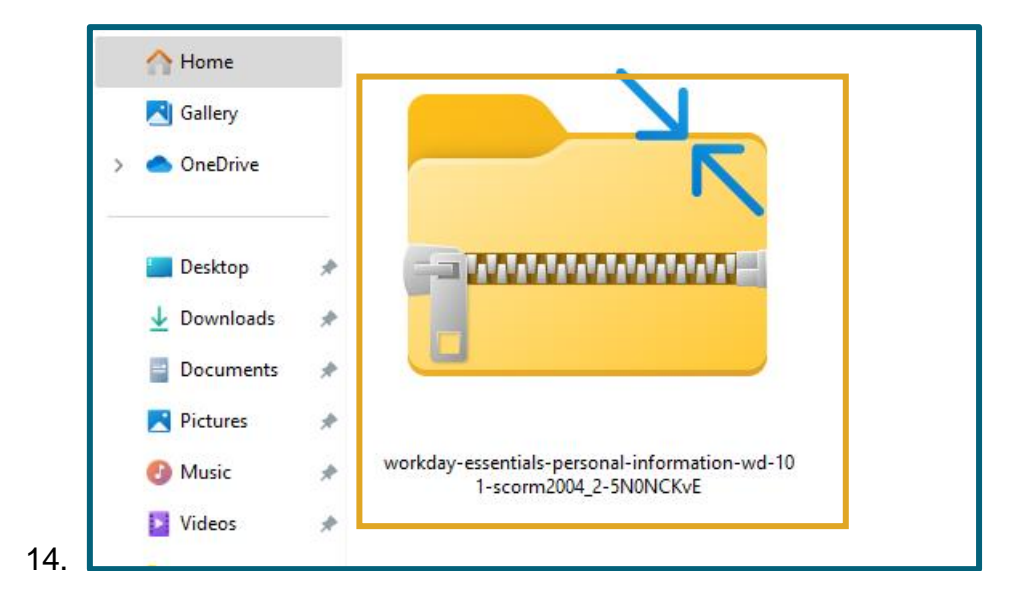

#### **Adding Packaged Content to a Lesson**

Packages content can be added two ways:

- Create Course: Select Adding Lessons from the <u>Create and Manage Courses Job Aid</u> for more details.
- Edit Course: Select the Edit a Course from the <u>Create and Manage Courses Job Aid</u> for more details.
- 1. Select Add Lesson.

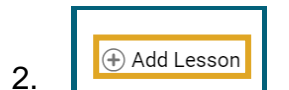

3. Select Media.

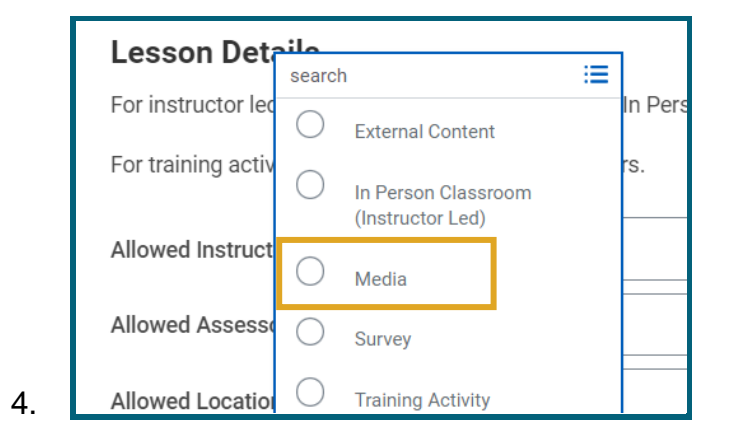

| Packaged Content (SCORM) |  |
|--------------------------|--|
| Job Aid                  |  |

- 5. **Note:** This screenshot is from a Blended Course, Media is also a lesson available within a Digital Course as well.
- 6. Under Media, choose Select Files.

| Drop file here |  |
|----------------|--|
| or             |  |
| Select file 🔻  |  |

7.

9.

8. Select Drive or Your Computer.

| Media * |                        |  |
|---------|------------------------|--|
|         | Drop file here         |  |
|         | Select file •          |  |
|         | Your Computer<br>Drive |  |

#### 10. Your Computer:

- a. Locate and select the course .zip file.
- b. Select Open.

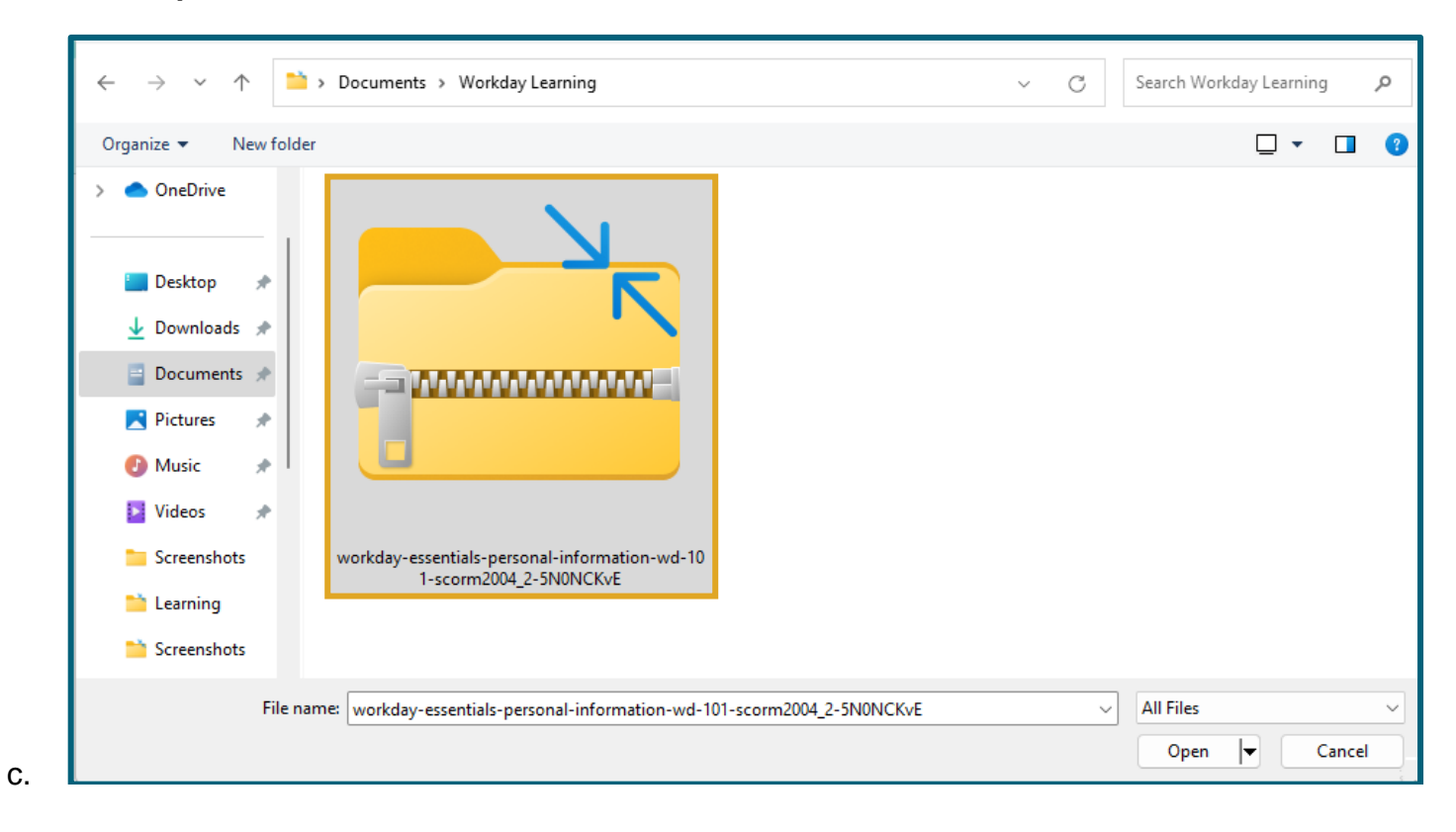

#### 11. Drive:

C.

- a. Locate and select the course .zip file.
- b. Select Ok.

| elect File                                   |         |                |
|----------------------------------------------|---------|----------------|
| Drive                                        |         | Q Search Drive |
| Name                                         | Access  | Modified       |
| 🛋 das website.mp4                            | Only Me | 02/21/2024     |
| ➡ gif test.mp4                               | Only Me | 03/06/2024     |
| Svp_wp_2701_Manage Course Offering prese     | Only Me | 02/07/2024     |
| workdav-essentials-personal-information-wd-1 | Only Me | 4:44 PM        |

12. After your content has been added, select Submit.